### GÜMÜŞHANE İL MİLLİ EĞİTİM MÜDÜRLÜĞÜ

## 2023-2024 EĞİTİM ÖĞRETİM YILI OKULUM TEMİZ BAŞVURU REHBERİ

Bakanlığımız Destek Hizmetleri Genel Müdürlüğünün 18.07.2023 tarihli ve E-24301423-60.02-80008376 sayılı "Okulum Temiz Belgelendirme Programı" Konulu yazısı gereği MEB ve TSE arasında imzalanarak yürürlüğe giren "Okulum Temiz Programı" na 2023-2024 Eğitim Öğretim yılında da devam edilmektedir.

Bu sebeple Okul/Kurum Müdürlüklerinin başvuru sürecinde sistem üzerinde yapması gereken iş ve işlemler aşağıdaki rehberde sıralanmıştır.

Öncelikli olarak Kurum Müdürü" <u>http://merkezisgb.meb.gov.tr/belgelendirme/</u>" portalına kullanıcı adı: otb...... (kurum kodu)(Örnek: otb720720 gibi) ve şifresi ile giriş yapmalıdır.

#### UYARI: Şifresini unutan kullanıcılar il/ilçe İSG birimi ile iletişime geçmelidir.

| Kullanıcı Giriş Ekranı         |                                                                                                    |
|--------------------------------|----------------------------------------------------------------------------------------------------|
| Kullanıcı Adı                  |                                                                                                    |
| Kullanıcı Adı Giriniz          | <u>k</u>                                                                                                    |
| Şifre                          |                                                                                                    |
| Şifrenizi Giriniz              | <b>A</b>                                                                                                    |
| Güvenlik Kodu: <b>E9B8L</b>    | Şifrenizi mi unuttunuz?                                                                                                    |
| Güvenlik Kodunu Giriniz        |                                                                                                    |
| Giriş Yap                      |                                                                                                    |
| Başvuru Yapmak İçin Tıklayınız |                                                                                                    |
|                                |                                                                                                    |
|                                |                                                                                                    |
|                                |                                                                                                    |
|                                |                                                                                                    |
|                                | Kullanıcı Giriş Ekranı   Kullanıcı Adı   Kullanıcı Adı Giriniz   Şifre   Şifrenizi Giriniz   Güvenlik Kodu:   E9B8L   Güvenlik Kodunu Giriniz   Başvuru Yapmak İçin Tıklayınız |

#### SİSTEME GİRİŞ SONRASI BAŞVURU GÖRÜNTÜLE SEÇENEKLERİNE TIKLIYORUZ.

| Belge Yönetim Sistemi<br>Rol: Kullanıcı    | Anasayfa / Bilgi Paneli                                                                                                    |
|--------------------------------------------|----------------------------------------------------------------------------------------------------|
| Anasayfa 🔺                                 | <b>Başvuru İşlemleri</b><br>Menüden başvuru islemlerine giderek bilgilerinizi güncelleyebilir, yeniden onaya gönderebilirsiniz. |
| Başvuru Görüntüle                          |                                                                                                    |
| Yeni Başvuru<br>Denetim İşlemleri <b>Q</b> | Başvuru Bilgi Güncelleme<br>Başvurularınızı inceleyip bilgilerinizi güncelleyebilirsiniz.                                       |
| Rapor İşlemleri 🛛 🔑                        |                                                                                                    |
| Belge İşlemleri                            | Başvuru Durum Güncelleme<br>Reddedilen başvurularınızı gerekli güncellemeleri yaptıktan sonra tekrar onaya gönderebilirsiniz.   |
| Hesap Ayarları 🛛 😨                         |                                                                                                    |

#### BURADA GEÇEN YILLARDA YAPTIĞIMIZ BAŞVURUYU GÖRÜYORUZ. İNCELE BUTONUNA TIKLIYORUZ.

| Belge Yönetim Sister<br>Rol: Kullanici | ni | Anasayfa / Başvuru G | örüntüleme Paneli |           |            |                   |                |                 |        |
|----------------------------------------|----|----------------------|-------------------|-----------|------------|-------------------|----------------|-----------------|--------|
| Anasayfa                               |    | Başvuru İşlemleri    |                   |           |            |                   |                |                 |        |
| Başvuru İşlemleri                      |    | Başvuru Durum Seçin  | iz:               |           |            |                   |                |                 |        |
| Denetim İşlemleri                      | ٩  | TÛMŨ                 |                   |           |            |                   |                |                 |        |
| Rapor İşlemleri                        | ß  | KURUM KODU           | KURUM ADI         | KURUM İLİ | KURUM İLÇE | BAŞVURU TÜRÜ      | BAŞVURU TARİHİ | DURUM           |        |
| Belge İşlemleri                        | ۵  |                      |                   |           |            | İlk Belgelendirme | 09.10.2020     | Durum Sıfırlama | İNCELE |
| Hesap Ayarları                         | ۵  |                      |                   |           |            |                   |                |                 |        |
|                                        |    |                      |                   |           |            |                   |                |                 |        |

| Başvuru Durumu G | üncelle         |                  |                                         |
|------------------|-----------------|------------------|-----------------------------------------|
| Başvuru Durumu:  | DURUM SIFIRLAMA | Açıklama Giriniz |                                         |
| Açıklama:        |                 |                  |                                         |
|                  | ONAYA GÖNDER    |                  | Şimdilik bu kısımda işlem yapmıyoruz.   |
|                  | YENİ TALEP      |                  | sonra Yeni Talep butonuna tıklayacağız. |

## BAŞVURU DÜZENLEME PANELİNE OKULUMUZA AİT GÜNCEL BİLGİLERİ GİRİP/DEĞİŞTİRİP GÜNCELLE BUTONUNA BASIYORUZ.

| Başvuru Düzenleme Pan | eli              |                                     |                      |
|-----------------------|------------------|-------------------------------------|----------------------|
| Kurum Kodu:           |                  |                                     |                      |
| Kurum Adı:            |                  |                                     |                      |
| Kurum Adresi:         |                  | Faaliyet Gösterilen<br>Diğer Adres: |                      |
| Telefon:              |                  | Fax:                                |                      |
| E-posta:              |                  | Web Adresi:                         |                      |
| Kurum Müdürü:         |                  | Kurum Temsilcisi:                   |                      |
| Vergi Dairesi:        |                  | Vergi Numarası:                     |                      |
| Yönetici Sayısı:      | Memur Sayısı:    |                                     | TYP Hizmetli Sayısı: |
| Öğretmen Sayısı:      | Hizmetli Sayısı: |                                     | Öğrenci Sayısı:      |
|                       | Gŭ               | ncelle                              |                      |

ARDINDAN 6 KALEMDEN OLUŞAN, TAMAMEN KENDİ OKULUMUZA AİT GÜNCEL EVRAKLARI SIRASI İLE SİSTEME YÜKLÜYOR VE GÜNCELLE BUTONUNA BASIYORUZ. (Başvurunuz onaylandıktan sonra bu evrakların ıslak imzalı hali Okulum Temiz Dosyasında muhafaza edilecektir.)

# Uyarı: Başlıkların hepsi için aynı anda yükleme yapmak zorunluluğu yoktur. Farklı zamanlarda yükleme yapılabilmektedir.

|               | Dosya Adı                              | Yükleyen                   | Açıklama |                         |
|---------------|----------------------------------------|----------------------------|----------|-------------------------|
|               |                                        |                            |          | $\checkmark$            |
| osya Seç 🛛 Do | osya seçilmedi                         | Açıklama                   |          | Güncelle                |
|               |                                        |                            |          |                         |
|               |                                        |                            |          |                         |
| sk Değerlen   | dirme Raporu                           |                            |          |                         |
| elge ID       | Dosya Adı                              | Yükleyen                   | Açıklama |                         |
|               |                                        |                            |          | $\checkmark$            |
| sya Seç Do    | osya seçilmedi                         | Açıklama                   |          | Güncelle                |
|               |                                        |                            |          |                         |
|               |                                        |                            |          |                         |
| eksiyon Önl   | eme ve Kontrol Eylem Pla               | nı                         |          |                         |
| ge ID         | Dosya Adı                              | Yükleyen                   | Açıklama |                         |
|               |                                        |                            |          | $\overline{\mathbf{n}}$ |
| va Seç Dos    | ya seçilmedi                           | Açıklama                   |          | Güncelle                |
|               |                                        |                            |          |                         |
|               |                                        |                            |          |                         |
| mizlik ve De  | zenfeksiyon Planları/Talin             | natları                    |          |                         |
| lge ID        | Dosya Adı                              | Yükleyen                   | Açıklama |                         |
|               |                                        |                            |          | <u>、</u>                |
| sva Sec Do:   | sya seçilmedi                          | Açıklama                   |          | Güncelle                |
|               |                                        |                            |          |                         |
|               |                                        |                            |          |                         |
|               |                                        |                            |          |                         |
| andart Enfe   | ksiyon Kontrol Önlemlerin              | e Ait Kayıtlar             |          | T                       |
| andart Enfe   | ksiyon Kontrol Önlemlerin<br>Dosya Adı | e Ait Kayıtlar<br>Yükleyen | Açıklama |                         |
| andart Enfe   | ksiyon Kontrol Önlemlerin<br>Dosya Adı | e Ait Kayıtlar<br>Yükleyen | Açıklama | <b>⊥</b>                |

| 6) Bulaş Bazlı Ön | ılemlere (BBÖ) Ait Kayıtla | r                               |                |              |
|-------------------|----------------------------|---------------------------------|----------------|--------------|
| Belge ID          | Dosya Adı                  | Yükleyen                        | Açıklama       |              |
|                   |                            | <mark>Açıklamaya dosya a</mark> | dı yazılabilir | $\checkmark$ |
| Dosya Seç Do      | sya seçilmedi              | Açıklama                        |                | Güncelle     |
|                   |                            |                                 |                |              |
|                   |                            |                                 |                |              |

BU İŞLEMLERİ BİTİRDİKTEN SONRA <mark>YENİ TALEP</mark> BUTONUNA BASIYOR VE BAŞVURUYU GÖNDERMİŞ OLUYORUZ.

| Başvuru Durumu Gü | incelle                                                                                                    |                                        |
|-------------------|----------------------------------------------------------------------------------------------------|----------------------------------------|
| Başvuru Durumu:   | DURUM SIFIRLAMA Açıklama Giriniz                                                                                    |                                        |
| Açıklama:         |                                                                                                    |                                        |
|                   | ONAYA GÖNDER                                                                                                    |                                        |
|                   | YENİ TALEP<br>Tüm dosya yükleme ve bilgi gün<br>yapıldıktan sonra sayfanın üst ta<br>Yeni Talep butonuna basıyoruz. | <mark>cellemeleri</mark><br>ırafındaki |

- BAŞVURU YAPTIKTAN SONRA DA TEKRARDAN DÜZELTME İŞLEMLERİNİ GERÇEKLEŞTİREBİLİRSİNİZ.
- BAŞVURUNUZ OKULUNUZA ATANMIŞ TETKİKÇİ TARAFINDAN İNCELENECEK, EKSİK EVRAK VS. OLMASI DURUMUNDA BAŞVURUNUZ ONAYLANMAYACAKTIR.
- BU SEBEPLE BAŞVURU YAPTIKTAN SONRA PORTALA ARA ARA GİREREK BAŞVURUNUZUN DURUMUNU (ONAYLANIP ONAYLANMADIĞINI ) TAKİP EDEBİLİRSİNİZ.
- TETKİKCİNİZİN TALEBİ DOĞRULTUSUNDA YENİ EVRAK YÜKLEME YA DA GÜNCELLEME İŞLEMLERİ GERÇEKLEŞTİREBİLİRSİNİZ.